# <u>Valentijn hart</u>

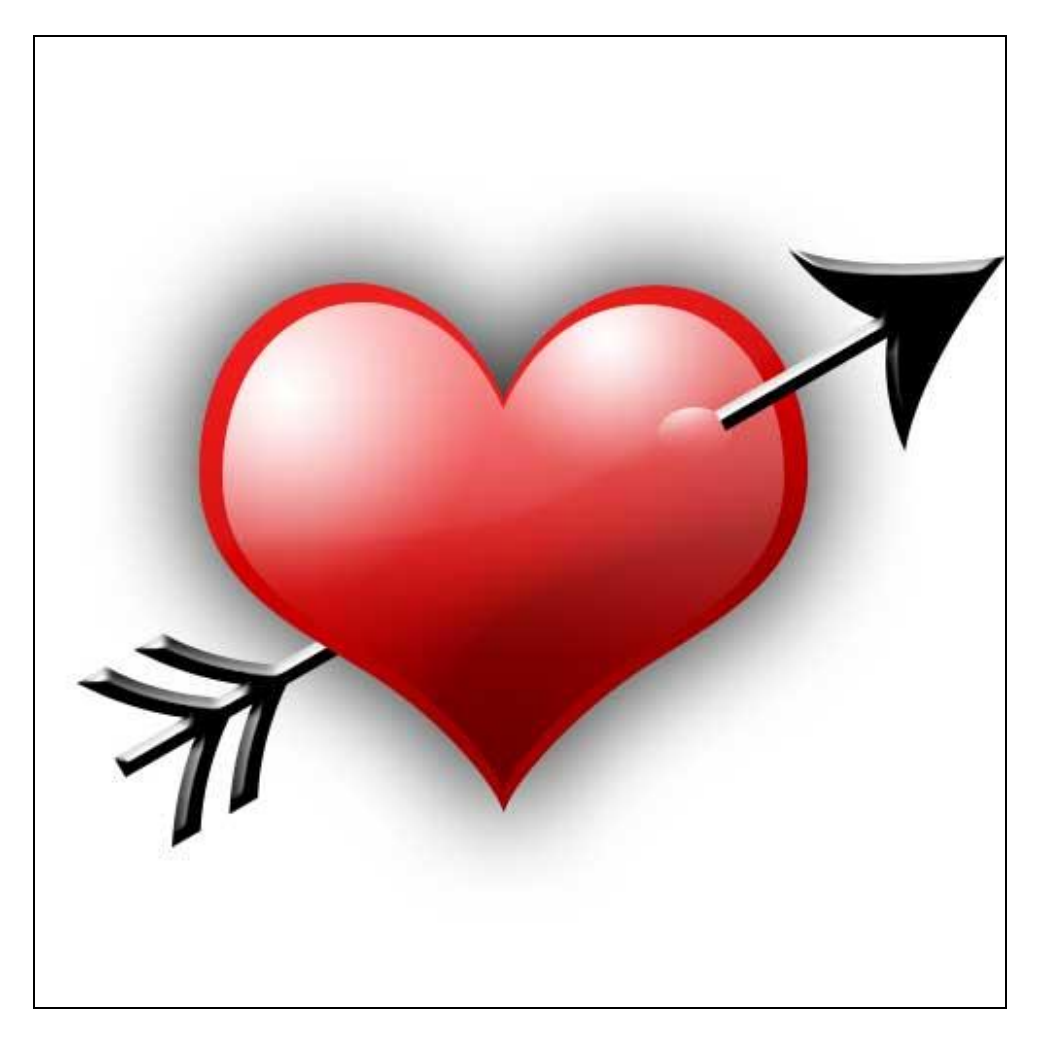

### Stap1: nieuw bestand Nieuw document van 500 x 500 pix

|         | Name:         | Untitled-1  |                 | 1 | ОК            |
|---------|---------------|-------------|-----------------|---|---------------|
| Preset: | Custom        |             |                 |   | Cancel        |
|         | Width:        | 500         | pixels          | ~ | Save Preset   |
|         | Height:       | 500         | pixels          | ~ | Delete Preset |
|         | Resolution:   | 72          | pixels/inch     | ~ |               |
|         | Color Mode:   | RGB Color 💌 | 8 bit           | ~ |               |
| Backgro | und Contents: | White       | Les dalarity ta | * | Image Size:   |
| 😮 Adv   | anced         |             |                 |   | 732.4K        |

Valentijnhart - blz 1

<u>Stap2: de basis</u> Aangepaste vormen (U), voorgrondkleur = rood, teken midden het canvas dit hartje:

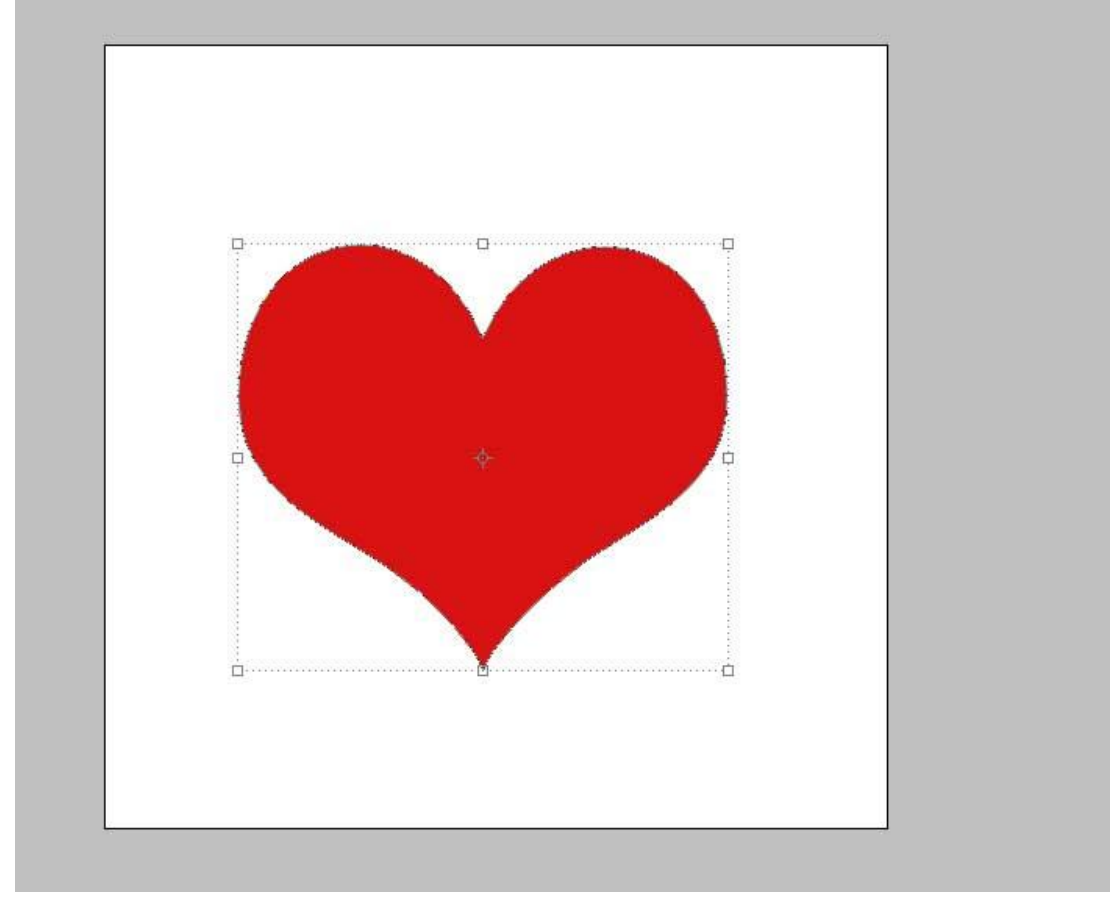

<u>Stap3: belichting toevoegen</u> Laag met hart dupliceren, wat kleiner maken en kleur wijzigen in wit

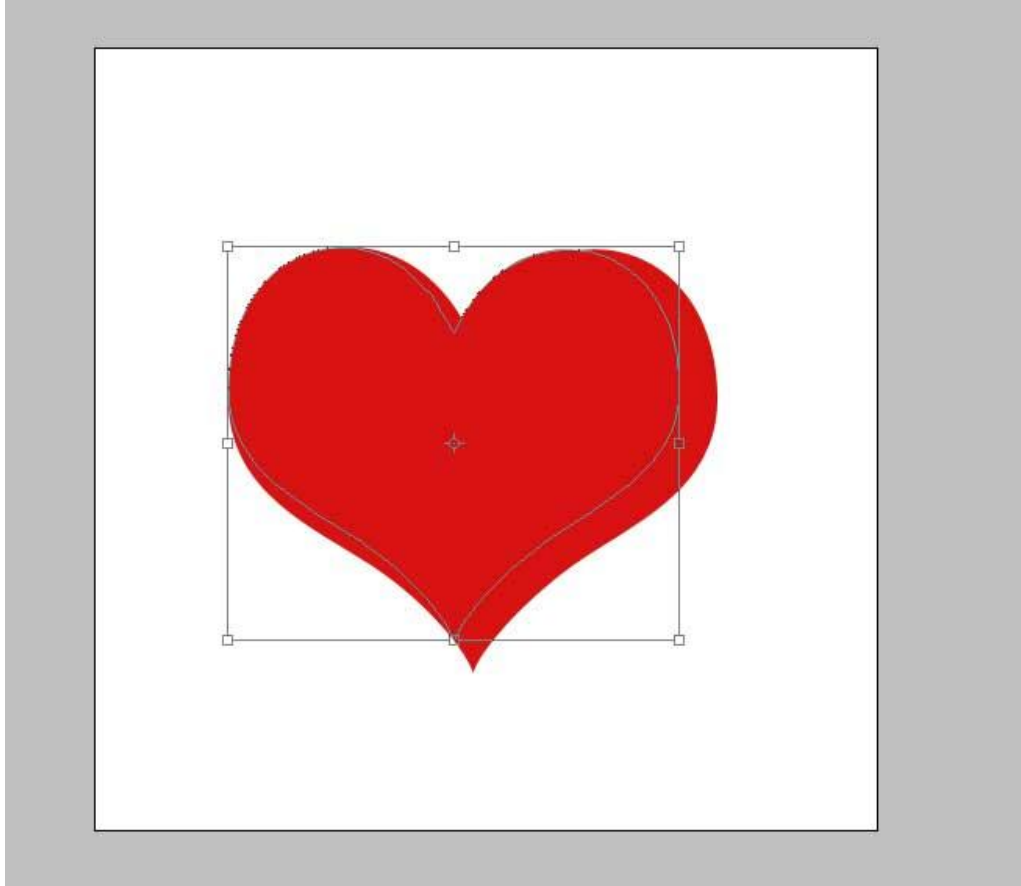

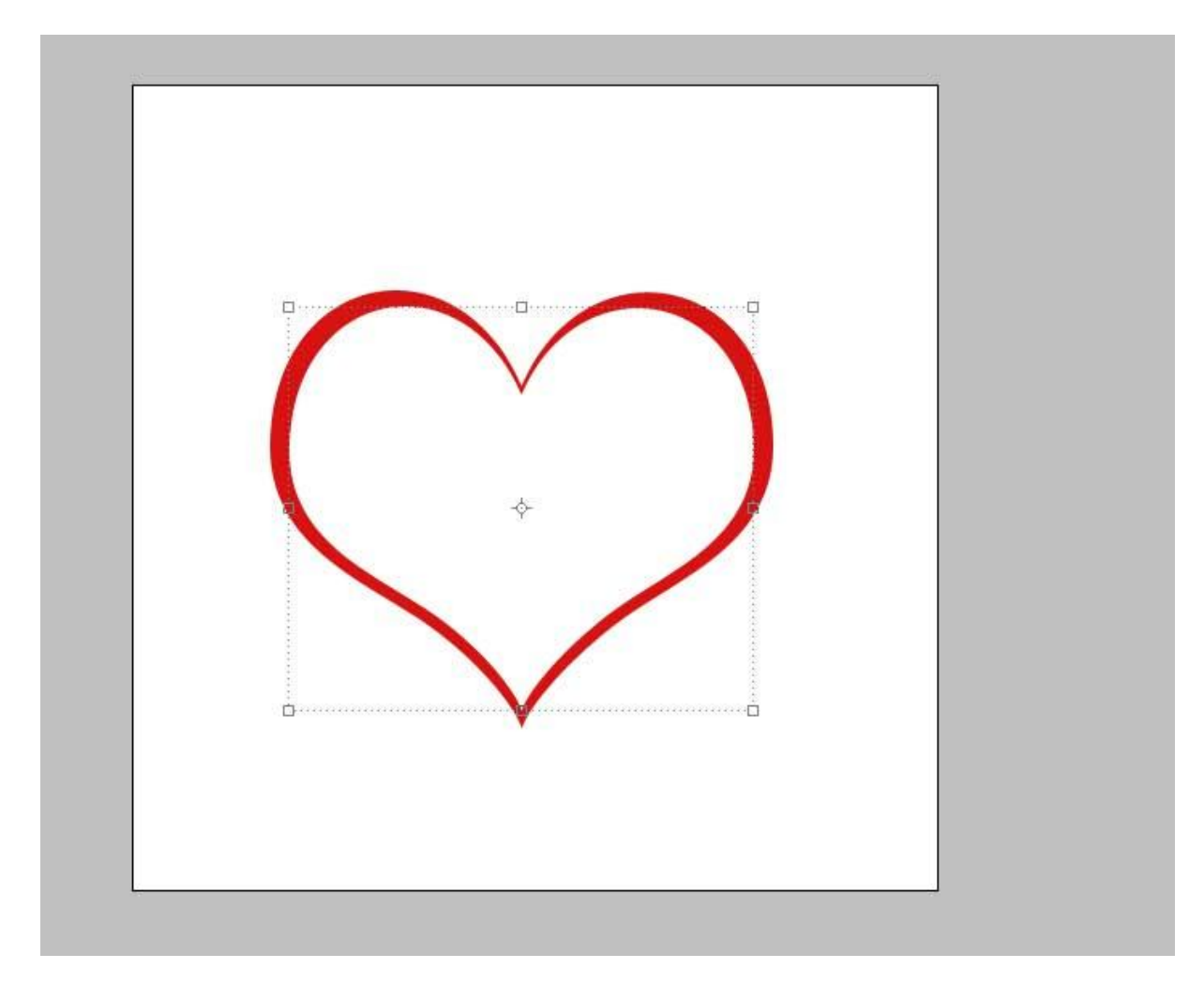

Laagmasker toevoegen, op het laagmasker een lineair verloop van zwart naar wit:

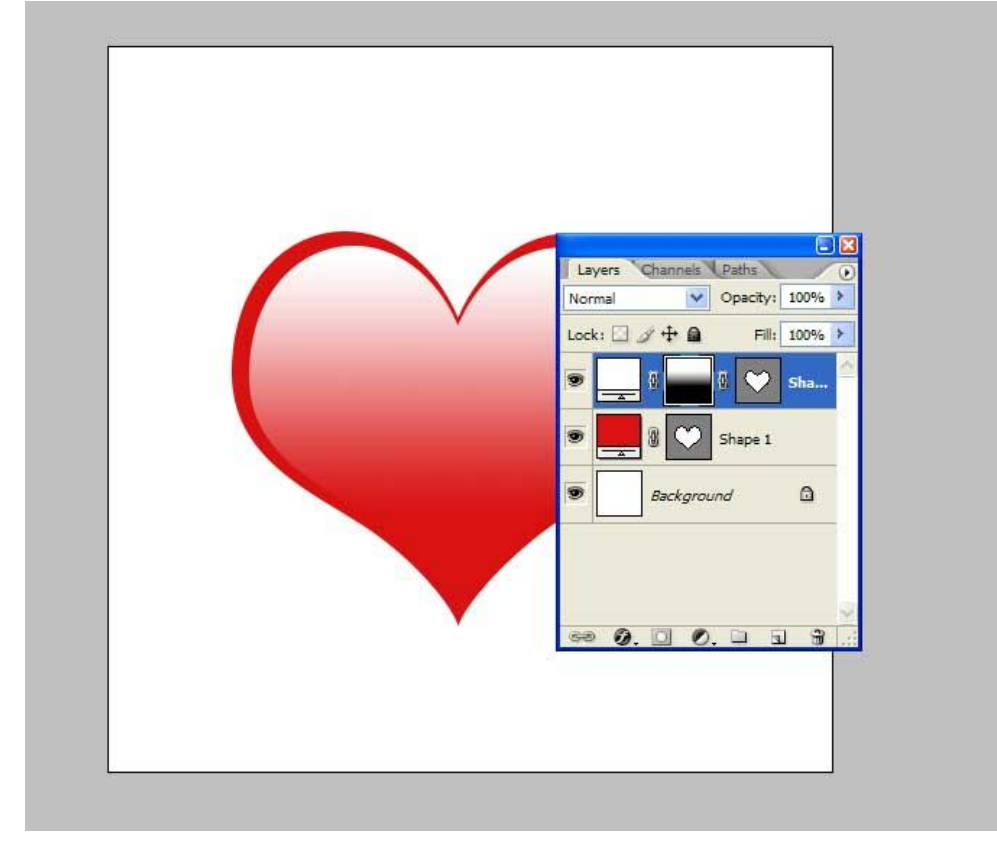

#### Stap4: enkele details

deze laatste laag twee keren dupliceren, laagdekking originele laag op 50% zetten. Voor de twee kopie lagen, gebruik een radiaal verloop om kleinere lichten te creëren op de harten (trek een kort verloop). De laagdekking van de kopie lagen op 100% laten.

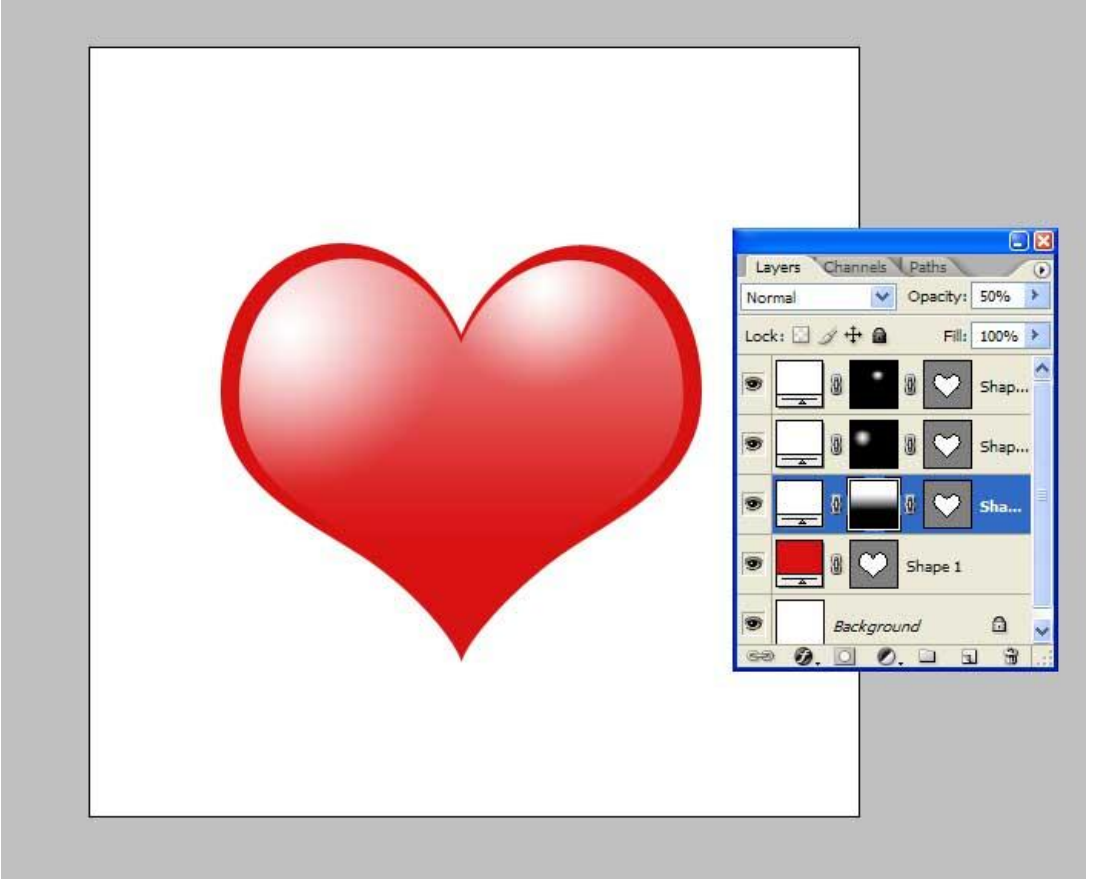

Nog wat schaduw toevoegen.

Dupliceer een van die drie lagen met belichting, wijzig de kleur in zwart, laagmodus = Bedekken, wijzig het verloop van het masker zodat die wijst naar de punt van het hart.

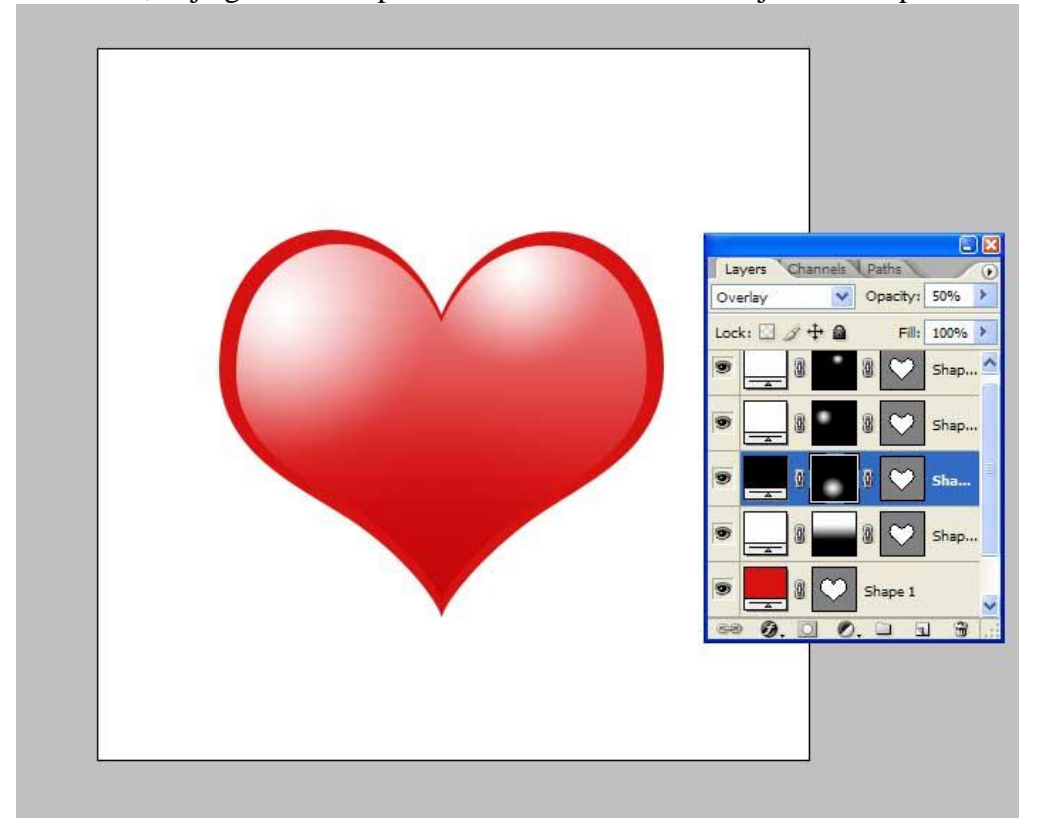

Nu nog wat laagstijlen toevoegen aan het rode basishart:

## Slagschaduw

| Styles                    | Drop Shadow                  | ОК         |
|---------------------------|------------------------------|------------|
| Blending Options: Default | Blend Mode: Multiply         | Cancel     |
| Drop Shadow               | Opacity: 7                   | New Style  |
| Inner Shadow              |                              | Rew Scyle  |
| Outer Glow                | Angle: Use Global Light      | ty: 100%   |
| Inner Glow                | Distance: 0 px               | -ili: 100% |
| Bevel and Emboss          | Spread:9_%                   |            |
| Contour                   | Size: 62_px                  |            |
| Texture                   | Quality                      | - Shap     |
| Satin                     | Contour:                     |            |
| Color Overlay             |                              | 2 Shap     |
| Gradient Overlay          |                              |            |
| Pattern Overlay           | Layer Knocks Out Drop Shadow | 1 🧭        |
| Stroke                    |                              |            |
|                           |                              | (          |
|                           |                              | <u>a</u> 9 |
|                           |                              |            |

### Schuine kant en reliëf

| Styles                    | Bevel and Emboss        | ОК         |
|---------------------------|-------------------------|------------|
| Blending Options: Default | Style: Inner Bevel      | Cancel     |
| Drop Shadow               | Technique:              | New Style  |
| Inner Shadow              | Denth:                  |            |
| Outer Glow                |                         | ty: 1009   |
| Inner Glow                | Size: 150 px            | -ill: 1009 |
| Bevel and Emboss          | Soften: 0 px            |            |
| Contour                   | Chading                 | 2 sha      |
| Texture                   | Angle: 120 °            |            |
| Satin                     | Use Global Light        | 2 Shap     |
| Color Overlay             | Altitude: 30 °          |            |
| Gradient Overlay          | Gloss Contour:          | 1 Ø        |
| Pattern Overlay           |                         |            |
| Stroke                    | Highlight Mode: Overlay | e          |
|                           | Opacity:75 %            | boss       |
|                           | Shadow Mode: Color Burn | <u>a</u> 5 |
|                           | Opacity: 60 %           |            |

### Stap5: Nu nog de pijl

Kies bij de aangepaste vormen een pijl vorm, roteer 45 graden, voeg een laagmasker toe, schilder met zwart het deel van de pijl dat door het hart steekt.

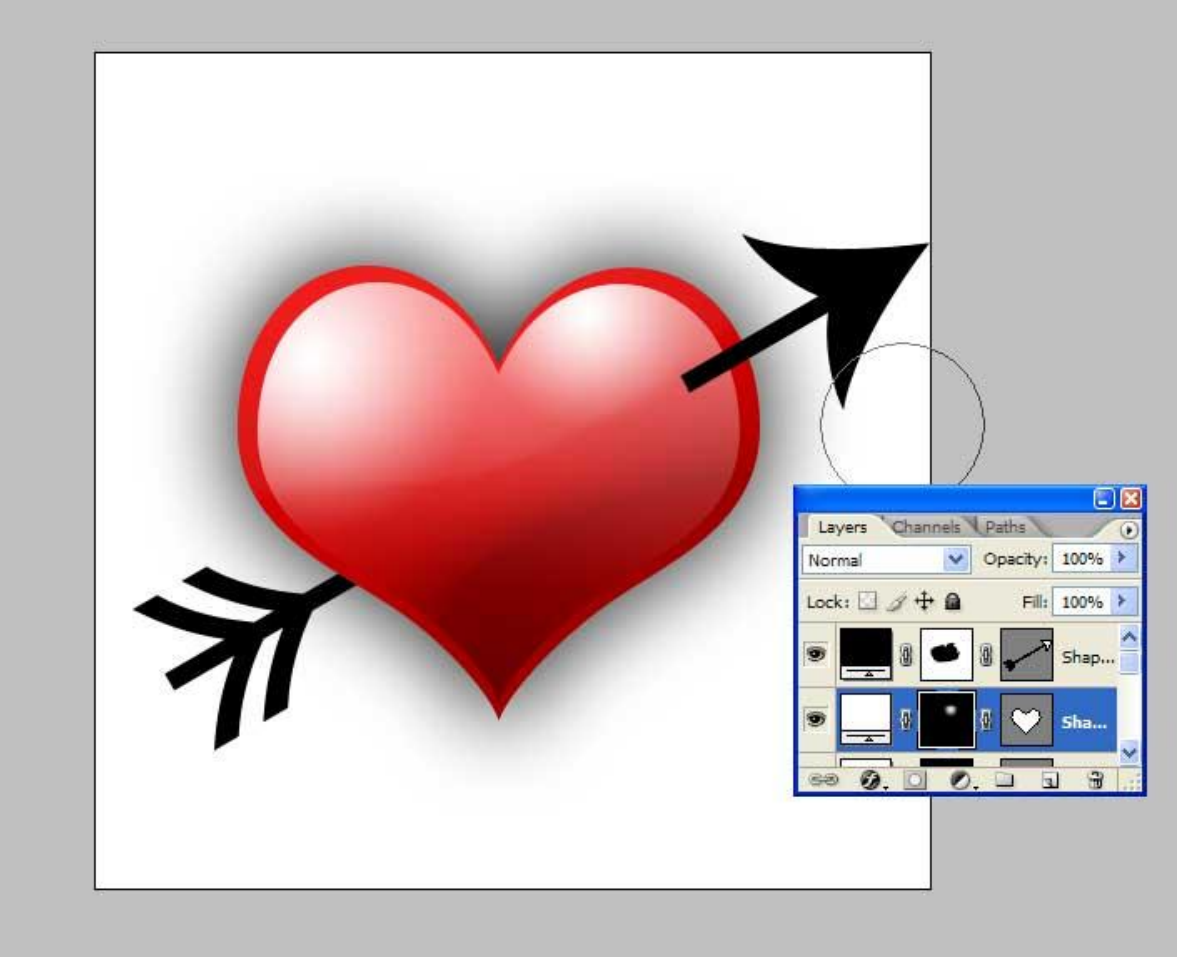

Laagstijlen toevoegen aan laag met pijl vorm: Schuine kant en reliëf

| ayer Style               |                          |      |
|--------------------------|--------------------------|------|
| Styles                   | Bevel and Emboss Of      |      |
| Blending Options: Custom | Style: Inner Bevel V Can | cel  |
| Drop Shadow              | Technique: Smooth        | vle  |
| Inner Shadow             | Depth: 550 %             | view |
| Outer Glow               |                          |      |
| Inner Glow               | Size: 6 px               |      |
| Bevel and Emboss         | Soften:0 px              |      |
| Contour                  |                          |      |
| Texture                  | Angle: 120 °             |      |
| Satin                    | Use Global Light         | 100  |
| Color Overlay            | Altitude: 30 °           | 100  |
| Gradient Overlay         | Gloss Contours           |      |
| Pattern Overlay          |                          | Sh   |
| Stroke                   | Highlight Mode: Screen   |      |
|                          | Opacity: 100 %           | Sha  |
|                          | Shadow Mode: Multiply    |      |
|                          | Opacity: 100 %           |      |

Tenslotte nog een kleine witte ovaalvorm tekenen aan pijl waar die juist door het hart steekt, laagmasker toevoegen, verloop, laagmodus = bedekken

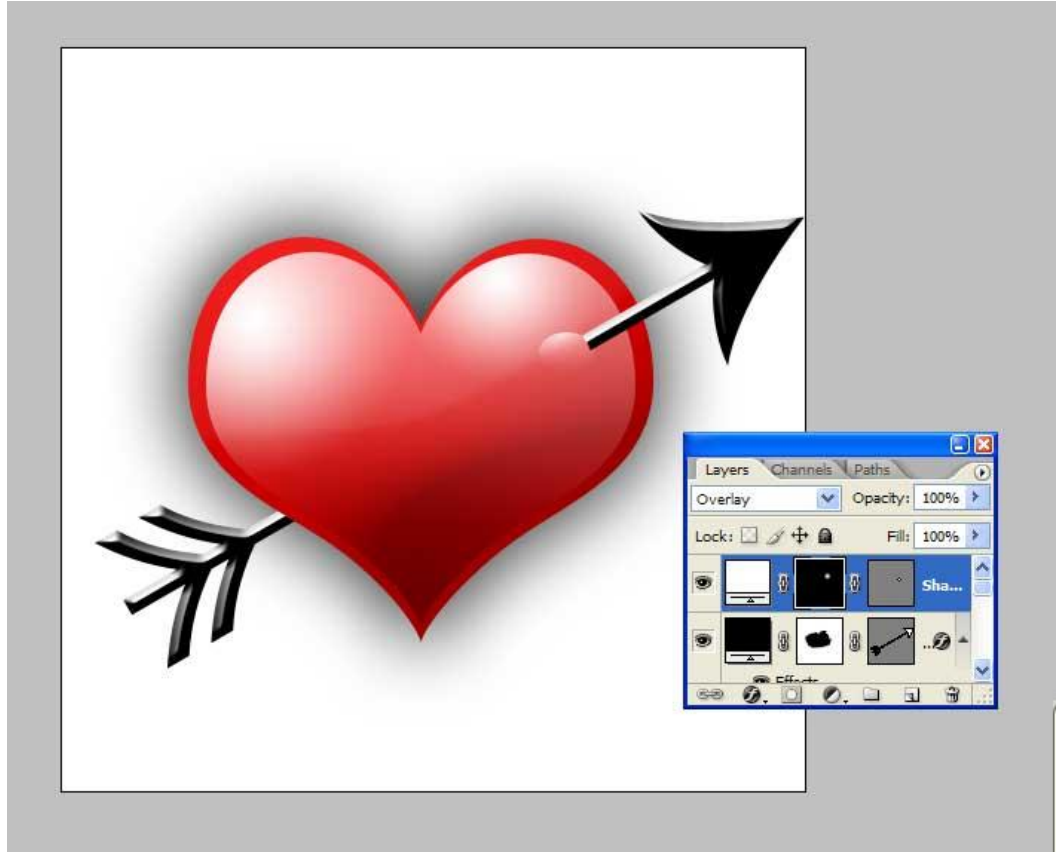

En tekst toevoegen!